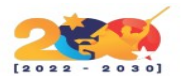

### **APACHE OFBIZ**

Es un sistema de automatización de procesos de empresas opensource que integra varias bloques. Sus funcionalidades principales son: sistema avanzado de comercio electrónico, gestión de catálogos online, gestión de promoción y precios, gestión de pedidos (ventas y compras), gestión de clientes, gestión de almacén, logística y stock, contabilidad (factura online, pagos, cuentas de facturación, activos fijos, etc.); gestión de eventos, tareas, eventos, blogs, foros, puntos de ventas POS, y varias más.

# CARACTERÍSTICAS

- Permite la automatización de las aplicaciones empresariales, integrando las herramientas para ofrecer una solución eficaz en los procesos comerciales.
- En relación con datos ERP. Permite la integración directa en la gestión de contenidos, tablas, gráficos, etc.
- Gestiona puntos de venta, posiblemente en una red vinculada a una base de datos central.
- Brinda soluciones en cuanto a la administración de catálogos, gestión de promociones y precios, gestión de contenidos, control de los puntos de venta, y una gran cantidad de prestaciones extras.
- Permite desarrollar las herramientas necesarias para cada tipo de empresa.

# **REQUISITOS MÍNIMOS DE INSTALACIÓN**

- Un servidor que ejecuta Debian 10.
- Una contraseña de root está configurada en su servidor.

## INSTALACIÓN

Antes de comenzar, se recomienda actualizar su sistema a la última versión. Puede ejecutar el siguiente comando para actualizar su sistema.

<mark>sudo apt-get update</mark>

sudo apt-get upgrade

Una vez que su sistema esté actualizado, reinícielo para implementar los cambios.

## INSTALAR JAVA

Antes de comenzar, OFBiz requiere que el Java Development Kit (JDK) versión 8 esté instalado en su sistema. De forma predeterminada, Java 8 no está disponible en el repositorio predeterminado de Debian 10. Por lo tanto, deberá agregar el repositorio Java 8 en su sistema.

Primero, instale los paquetes necesarios con el siguiente comando:

apt-get install apt-transport-https ca-certificates wget dirmngr gnupg software-properties-common unzip -y

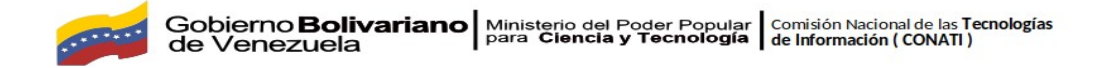

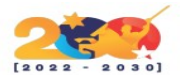

A continuación, descargue y agregue la clave GPG con el siguiente comando:

wget -qO - https://adoptopenjdk.jfrog.io/adoptopenjdk/api/gpg/key/public | apt-key add -

A continuación, puede agregar el repositorio de Java 8 con el siguiente comando:

add-apt-repository --yes https://adoptopenjdk.jfrog.io/adoptopenjdk/deb/

Después de instalar el repositorio, actualice el repositorio e instale java 8 con el siguiente comando:

<mark>apt-get update -y</mark>

apt-get install adoptopenjdk-8-hotspot -y

Una vez completada la instalación, puede verificar la versión de Java con el siguiente comando:

#### <mark>Java -versión</mark>

Deberías obtener el siguiente resultado:

openjdk version "1.8.0\_232" OpenJDK Runtime Environment (AdoptOpenJDK)(build 1.8.0\_232-b09) OpenJDK 64-Bit Server VM (AdoptOpenJDK)(build 25.232-b09, mixed mode)

### DESCARGAR E INSTALAR APACHE OFBIZ

Puede descargar la última versión de Apache OFBiz desde su sitio web oficial usando el siguiente comando:

wget https://archive.apache.org/dist/ofbiz/apache-ofbiz-16.11.05.zip

Una vez descargado, descomprima el archivo descargado con el siguiente comando:

unzip apache-ofbiz-16.11.05.zip

A continuación, cambie el directorio a apache-ofbiz-16.11.05 y cargue los datos predeterminados con el siguiente comando:

cd apache-ofbiz-16.11.05

./gradlew cleanAll loadDefault

Una vez que el proceso se complete con éxito, debería ver el siguiente resultado:

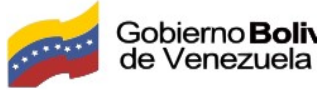

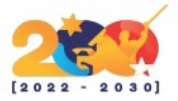

BUILD SUCCESSFUL

Total time: 2 mins 55.503 secs

This build could be faster, please consider using the Gradle Daemon: https://docs.gr adle.org/2.13/userguide/gradle\_daemon.html

### **INICIE APACHE OFBIZ**

Antes de iniciar Apache OFBiz, también puede instalar datos de demostración y datos iniciales con el siguiente comando:

./gradlew "ofbiz --load-data readers=seed"

./gradlew "ofbiz --load-data readers=seed,seed-initial,ext"

Una vez que haya terminado, inicie el servicio Apache OFBiz con el siguiente comando:

./gradlew ofbiz

### **ACCEDER A APACHE OFBIZ**

Después de iniciar el servicio Apache OFBiz, abra su navegador web y escriba la URL https://yourserver-ip:8443/ordermgr/control/main . Será redirigido a la siguiente página:

| The Apache Open for Business Project |                                                                                        | Language   Logn |
|--------------------------------------|----------------------------------------------------------------------------------------|-----------------|
|                                      | Registered User<br>User Name admin<br>Password •••••<br>Login<br>Forgot Your Password? |                 |

Figura 1. Inicio de sesión por el navegador

Proporcione el nombre de usuario y la contraseña predeterminados como **admin** / **ofbiz** y haga clic en el botón **Iniciar sesión**. Debería ver el panel predeterminado de Apache OFBiz en la siguiente página:

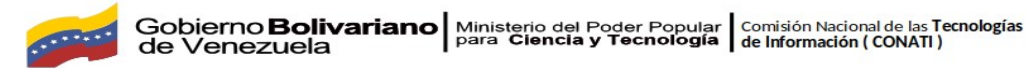

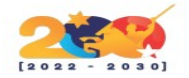

| 2020.01<br>2020.01<br>2020.01<br>2020.01                                                           |                                                                          |
|----------------------------------------------------------------------------------------------------|--------------------------------------------------------------------------|
| Applications  Order Manager                                                                        | THE PRIVILEGED ADMINISTRATOR   Language   Visual Themes   Logout   👔   🙆 |
| Order Received On 01/22/2020                                                                       |                                                                          |
| No Orders Found                                                                                    |                                                                          |
| Best Selling Products of 01/22/2020                                                                |                                                                          |
| No Product Found                                                                                   |                                                                          |
|                                                                                                    |                                                                          |
| Copyright (c) 2001,2020 The Apache Software Foundation - www.apache.org<br>Powered by Apache OFBic | 22/01/20/08/26 - Coordinated Universital Time                            |
|                                                                                                    |                                                                          |
|                                                                                                    |                                                                          |
|                                                                                                    |                                                                          |
|                                                                                                    |                                                                          |
|                                                                                                    |                                                                          |

Figura 2. Entorno gráfico de Apache Ofibiz

Puede acceder a la aplicación de comercio electrónico utilizando la URL

https://your-server-ip:8443/ecommerce en su navegador web:

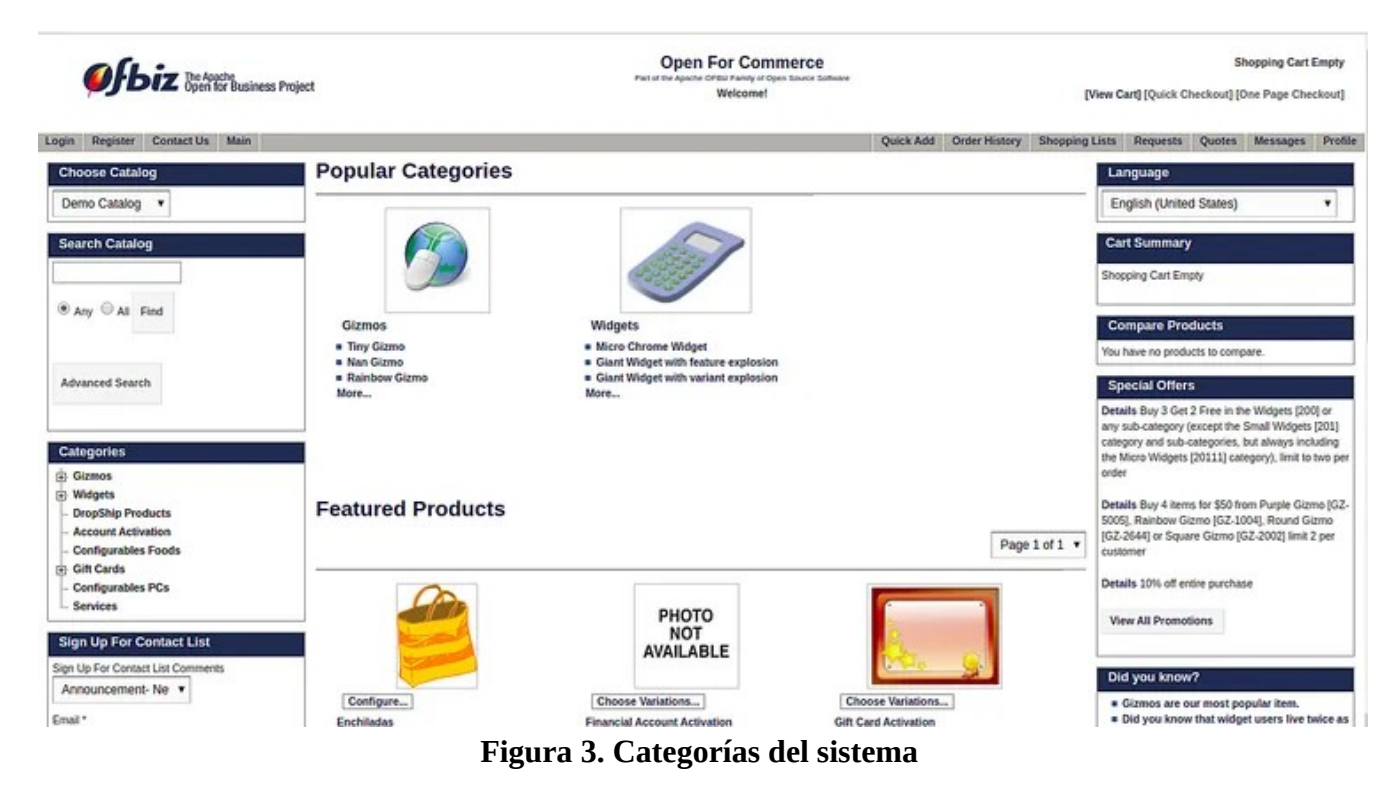

Puede acceder a la aplicación WebTools utilizando la URL https://your-server-ip:8443/webtools/ en su navegador web:

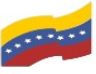

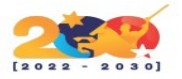

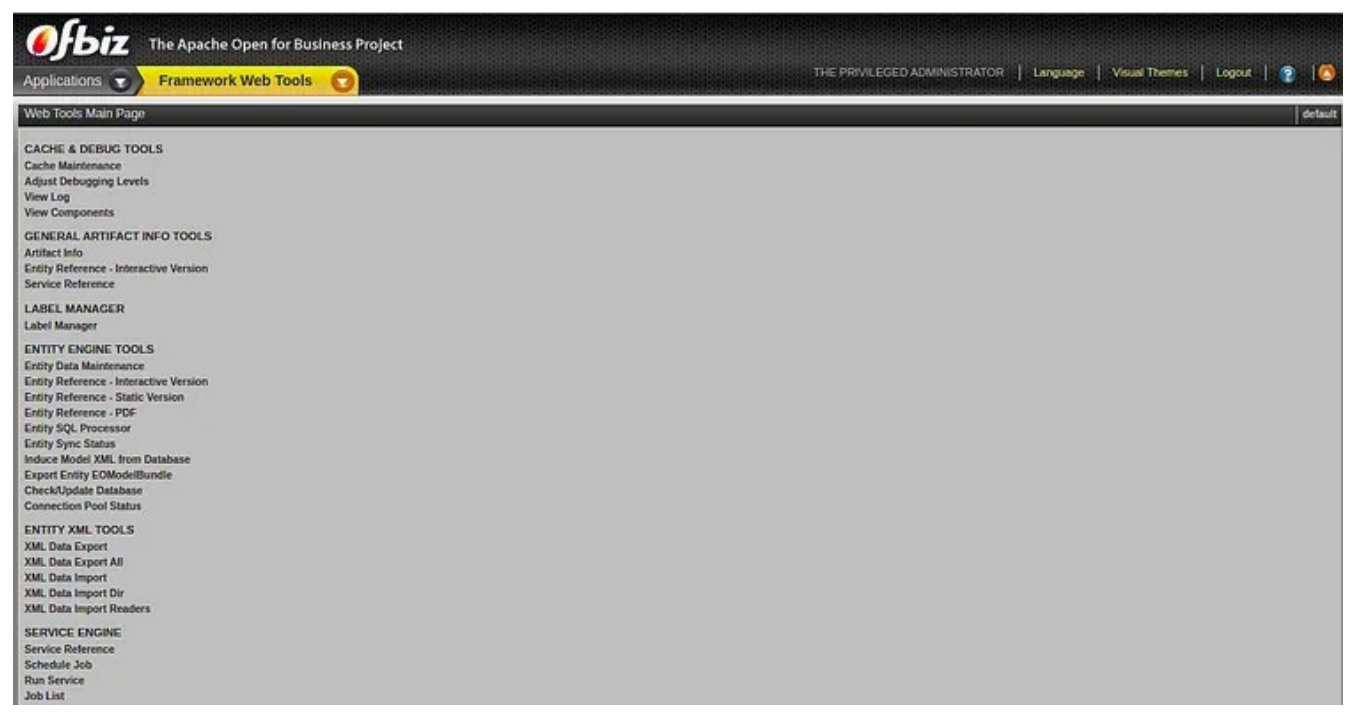

#### Figura 4. página principal de herramientas web

Puede acceder a la aplicación Catalog Manager utilizando la URL https://your-server-ip:8443/catalog en su navegador web:

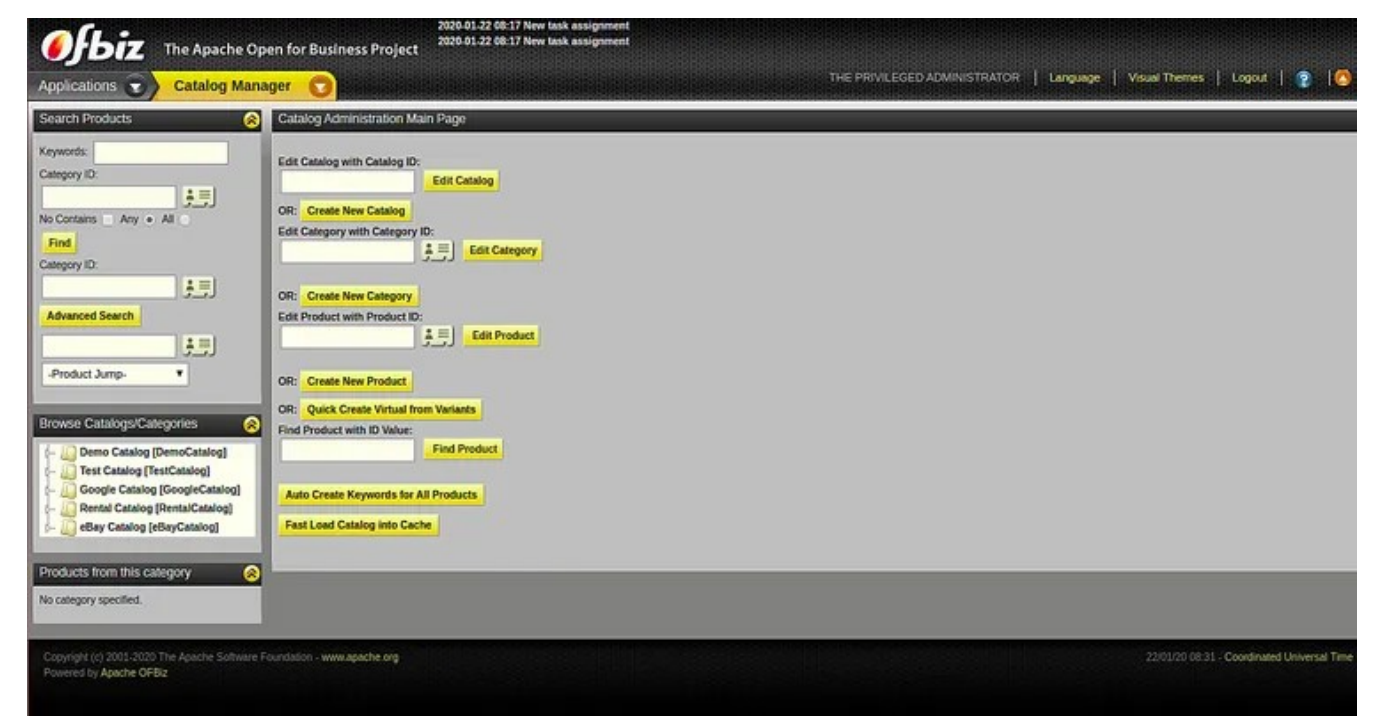

Figura 5. Administrador de catálogo